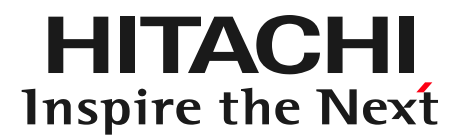

# Barracuda製品 リモートサポートのしくみ

株式会社 日立ソリューションズ・クリエイト

© Hitachi Solutions Create, Ltd. 2017. All rights reserved.

#### リモートサポートの必要性

**HITACHI** Inspire the Next

### ◆障害が発生した際の早期解決手段として

- ・ 機器の正常性確認
- ・ バラクーダ製品と他のシステムとの切り分け
- ・原因究明
- ・原因修正

# ◆技術的な質問の対応時の状況把握手段として

リモートサポートのしくみ

HITACHI Inspire the Next

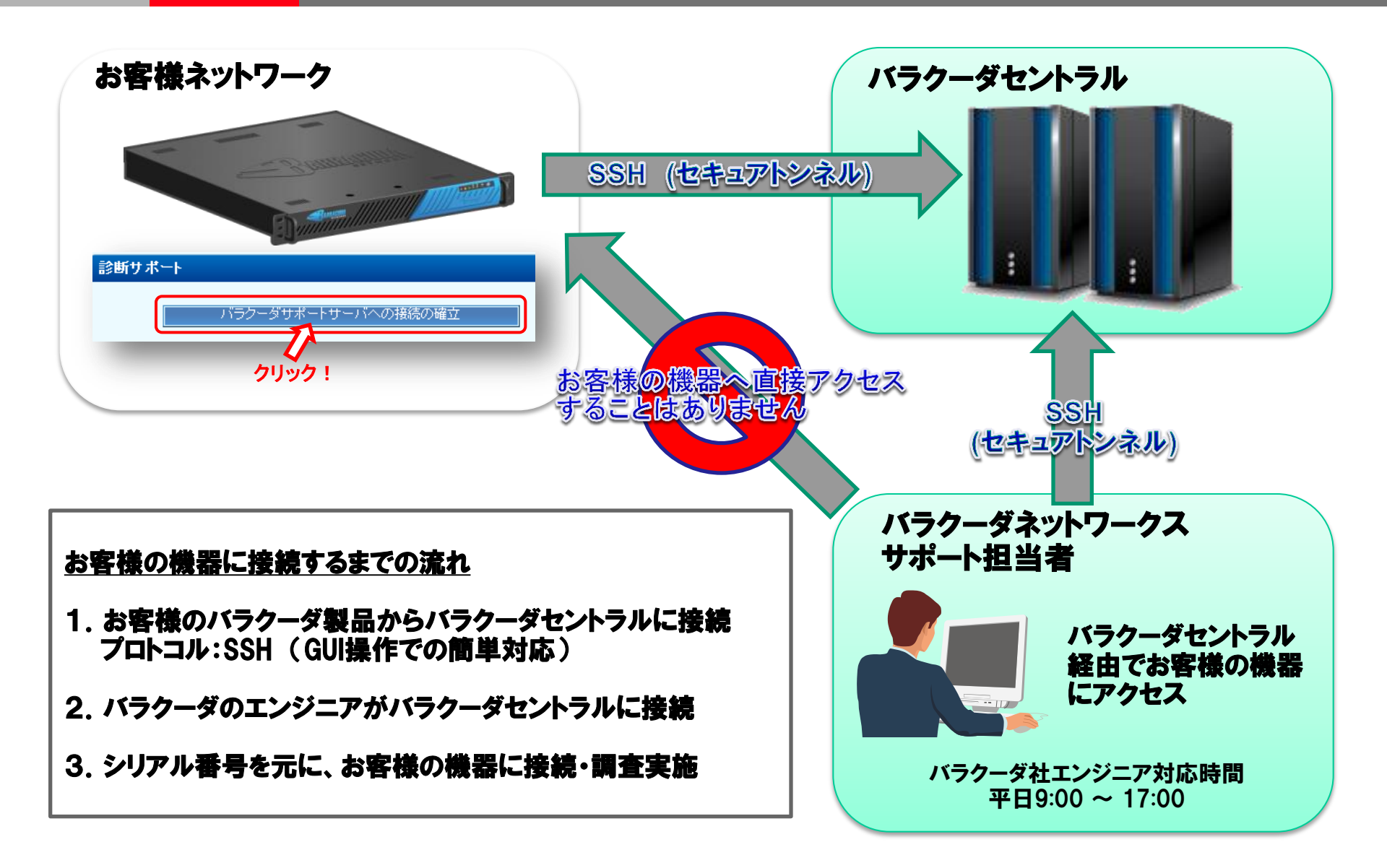

### バラクーダセントラル接続手順【1】

#### バラクーダの通信が社外へ出られるように、ファイヤーウォールの22番、 53番、80番のポートを外向きに開いているか、ご確認お願いします。 開いていない場合、開放して下さい。

| ボート  | 方向  | プロトコル   | 詳細                                                       |
|------|-----|---------|----------------------------------------------------------|
| 22   | 外向き | ТСР     | SSH : <b>リモートサポートで使用</b><br>※このポートが開いていないとリモートサポートできません  |
| 25   | 外向き | ТСР     | Email:警告メール等に使用                                          |
| 53   | 外向き | TCP/UDP | DNS: バラクーダセントラル接続時の名前解決時に使用                              |
| 80   | 外向き | ТСР     | HTTP:ファームウェアのダウンロード、各種定義ファイルのアップデート、<br>バラクーダセントラル接続時に使用 |
| 443  | 外向き | ТСР     | HTTPS:ファームウェアのダウンロード、各種定義ファイルのアップデート                     |
| 123  | 外向き | UDP     | NTP:時刻合わせに使用                                             |
| 8000 | 内向き | ТСР     | HTTP:バラクーダ管理画面へのアクセスに使用                                  |

※ファイヤーウォールの操作方法に関しては弊社ではご案内しかねますので、ご購入元にご相談下さい。

### バラクーダセントラル接続手順【2】

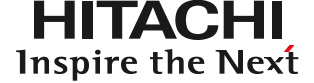

#### 機器の管理画面(アプライアンスGUI)にログインして下さい。 上部タブ[高度な設定]>[トラブルシューティング]を押下し 「バラクーダサポートサーバへの接続の確立」を押下して下さい。

| Guest         SPAM & VIRUS FIREWALL 600         基本設定       拒否/許可         ユーザ       複数ドメイン設定         高度な設定       検索 |                                                                                         |               |                     |                          |              |  |  |  |
|----------------------------------------------------------------------------------------------------|-----------------------------------------------------------------------------------------|---------------|---------------------|--------------------------|--------------|--|--|--|
| メールプロトコル                                                                                                    | エネルギー充填サービス                                                                             | ファームウェア更新     | +                   | アウトバウンドフッター              | フィルター対象ユーザ   |  |  |  |
| パウンス/NDR設定                                                                                                    | クラスタリング                                                                                 | 外钼            | LDAPルーティング          | 高度なネットワーク設定              | リモートIMAP/POP |  |  |  |
| キュー管理                                                                                                    | 設定のパックアップ                                                                               | トラブルシューティング   | タスク管理               |                          |              |  |  |  |
| <b>診断サポート</b><br>バラク                                                                                               | ボート バラクーダネットワークス、テクニカルサポートセンターの接続を行ないます。この接続はパラクーダネットワークスのサポートエンジニアが問題の解決を支援するために使用します。 |               |                     |                          |              |  |  |  |
| ネットワークの接続性テ                                                                                                    | スト                                                                                      |               |                     |                          | 「ヘルプ」        |  |  |  |
| Ping対象デバイス:                                                                                                    |                                                                                         | Pingの開始       | 特定のホストやℙアド          | レスに対してpingを実行します。        |              |  |  |  |
| Telnet対象デバイス:                                                                                                    |                                                                                         | Telnetの開始     | 特定のホストやIPアドI        | レスに対してteinet接続を行ない       | ます。          |  |  |  |
| Dig/NS-lookup<br>対象デバイス:                                                                                           |                                                                                         | Digの開始        | 特定のホストやℙアドI<br>します。 | レスに対して (nslookupl こ似た) d | iigコマンドを実行   |  |  |  |
| TCP Dump:                                                                                                    |                                                                                         | TCP Dumpの開    | 告 バラクーダ上でtopdur     | mpコマンドを実行します。            |              |  |  |  |
| Traceroute<br>対象デバイス:                                                                                              |                                                                                         | Tracerouteの開始 | 台 バラクーダ上でtracer     | outeコマンドを実行します。          |              |  |  |  |

※画面イメージは Spam & Virus Firewall ですが、手順は全機種共通となっています。

## バラクーダセントラル接続手順【3】

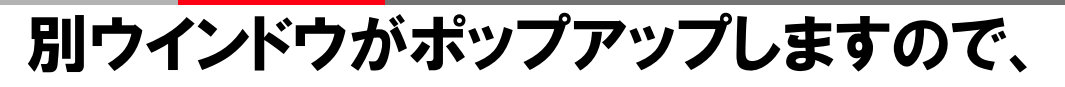

Allowing access from Barracuda Central. Support request keepalive: [日時]

## の文言が出たら、バラクーダ セントラルへの接続が成功した ことを意味します。

# 2行目のトークン(6桁)と 4行目のシリアル(6桁)を 控えて下さい。

Allowing access from Barracuda Central Support request keepalive: [日時] Support request keepalive: [日時] Support request keepalive: [日時]

| バラクーダサポートサーノ                    | 「への接続を終了」                             |                |                          |
|---------------------------------|---------------------------------------|----------------|--------------------------|
|                                 | · · · · · · · · · · · · · · · · · · · |                |                          |
| Technical Support access toke   | 1 (expires 2011-10                    | -31T23:38:45.  | JST):                    |
| WWL25D                          | ークン                                   |                |                          |
| Technical Support access seria  |                                       |                |                          |
| 184130                          | ィリアル                                  |                |                          |
| Connecting to local controller  |                                       |                |                          |
| Checking access key             |                                       |                |                          |
| 2f6574632f62617272616375        | 54612f737570706                       | f72742f74756   | e6e656c2d6b6579          |
| Attempting connection to Barra  | cuda Central (supp                    | oort01.barracu | danetworks.com:22)       |
| Transmitting access key for ser | al number 184130                      | to support01.1 | parracudanetworks.com:80 |
| Warning: Permanently added 's   | upport01.barracud                     | anetworks.com  | n,205.158.110.63' (RSA)  |
| the list of known hosts.        |                                       |                |                          |
| Connected to Barracuda Centr    | al                                    |                |                          |
| Allowing access from Barracuc   | a Central                             |                |                          |
| Support request keepalive: Fri  | Oct 28 07:35:17 P                     | DT 2011        |                          |
| Support request keepalive: Fri  | Oct 28 07:35:27 P                     | DT 2011        |                          |
| Support request keepalive: Fri  | Oct 28 07:35:37 P                     | DT 2011        |                          |
| Support request keepalive: Fri  | Oct 28 07:35:47 P                     | DT 2011        |                          |
| Support request keepalive: Fri  | Oct 28 07:35:57 P                     | DT 2011        |                          |
| Support request keepalive: Fri  | Oct 28 07:36:07 P                     | DT 2011        |                          |
| Support request keepalive: Fri  | Oct 28 07:36:17 P                     | DT 2011        |                          |

ΗΙΤΑCΗΙ

**Inspire the Next** 

HITACHI Inspire the Next

### 接続が完了した旨を弊社サポートへご連絡下さい。

hsc-barracuda-user@mlc.hitachi-solutions.com

メール本文に先程控えたトークンとシリアルを記載して下さい。

ご連絡頂きましたら、ポップアップしたウィンドウは×ボタンで消して頂き管理画面からもログアウトして頂いて結構です。

ご連絡頂いた後、バラクーダ社エンジニアによる調査を実施させて頂き ます。調査時間に関しては、調査内容にもよりますが、概ね2~5営業 日程かかります。長期化する場合は、再度バラクーダセントラルへの接 続作業をお願いする場合もございますが、その際はご協力の程宜しく お願いします。 FAQ

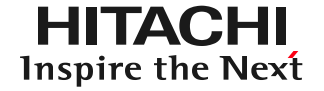

・ 社内のシステムに直にアクセスするのですか?

→いいえ。バラクーダセントラル経由でアクセスします。お客様が、 バラクーダセントラルに接続する事がトリガーになります。

・ 設定は何か必要ですか?

→ファイアウォールの設定変更が必要な場合があります。 お客様の環境下で内部から外部へのHTTP/SSH通信を許可 していない場合、 support01.barracudanetworks.com に対して、アウトバウンドでSSH接続をできるように設定して ください。 FAQ

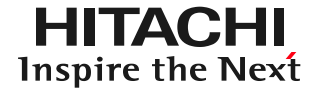

- バラクーダ社は製品に対して常にアクセスできるのですか?
  - →いいえ、お客様がバラクーダセントラルへ接続しない限り一切 操作できません。
- ・ 一度接続すると繋がりっぱなしですか?
  - →いいえ、調査が終了後直ぐに切断します。また、放置しても 48時間後には自動的に切断されます。
- ・どの様な人がアクセス出来るのですか?

→バラクーダネットワークス社のエンジニアのみとなります。

FAQ

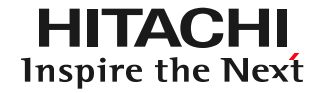

- ・ バラクーダセントラルへの接続作業は難しいですか?
   →いいえ、GUIからボタンを押すだけです。
- ・アクセス出来ないとどの様な影響がありますか?
   →詳しい障害対応、解析、的確なQ&Aが出来ない可能性が ございます。